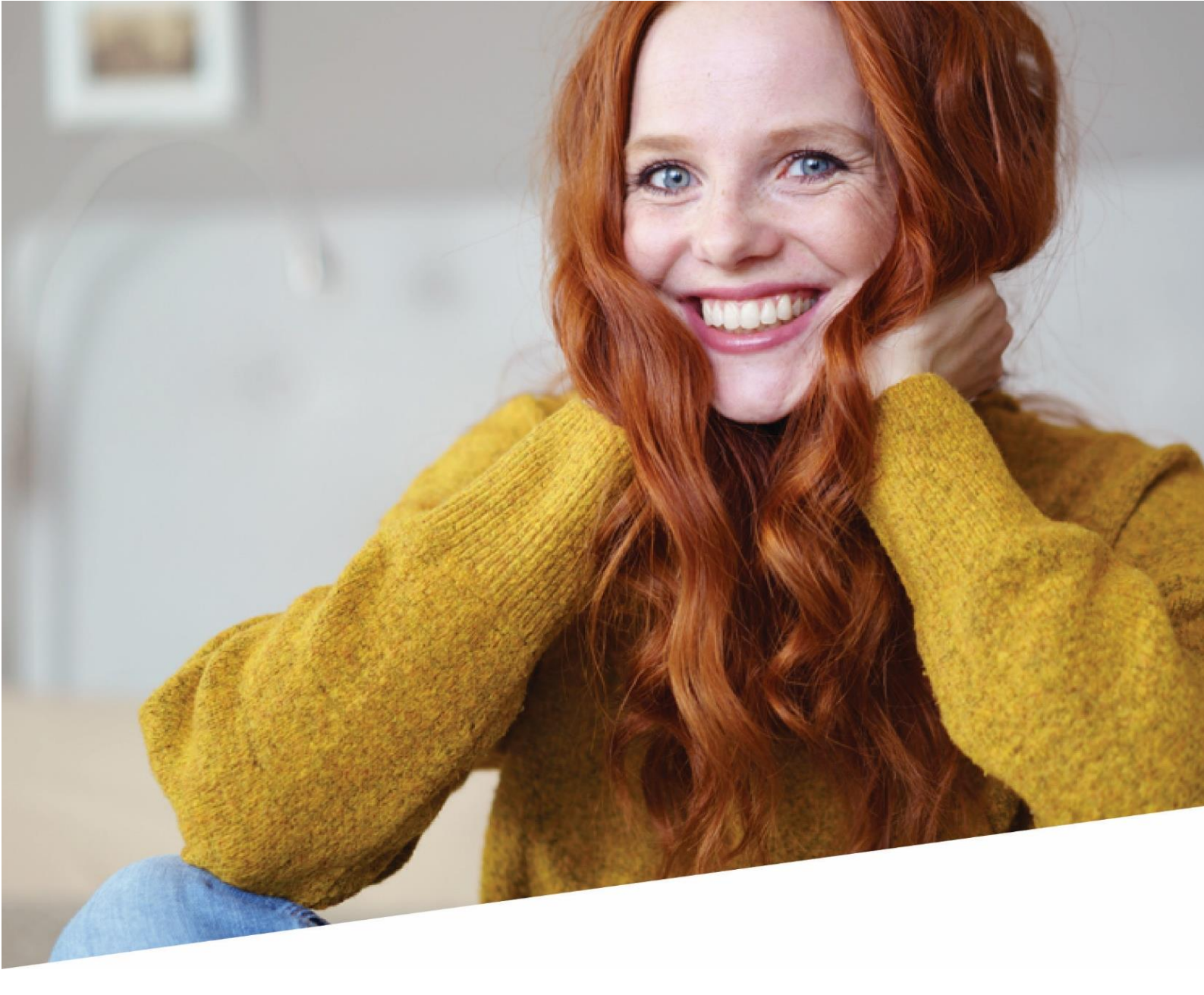

# **DOTS Connected Time**

### Enregistrement collectif des jours fériés

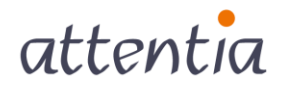

1 DOTS Connected Time - Enregistrement collectif des jours fériés

## Table des matières

| 1.     | Prés     | sentation de la fonctionnalité                                                         | 3      |
|--------|----------|----------------------------------------------------------------------------------------|--------|
| 2.     | Mise     | e en place de la fonctionnalité                                                        | 3      |
| 2<br>2 | .1<br>.2 | Autorisation afin d'effectuer un enregistrement collectif des jours fériés             | 3<br>4 |
| 3.     | Enre     | egistrement collectif des jours fériés                                                 | 5      |
| 3      | .1       | Étape 1 : lancez l'application « Gestion du temps »                                    | 5      |
| 3      | .2       | Étape 2 : accédez à l'écran « Jours fériés collectifs »                                | 6      |
| 3      | .3       | Étape 3 : créez un nouvel enregistrement collectif                                     | 7      |
| 3      | .4       | Étape 4 : complétez les détails pour le jour férié collectif en question               | 8      |
| 3      | .5       | Étape 5 : sauvegardez l'enregistrement pour effectuer l'enregistrement collectif.<br>9 |        |
| 3      | .6       | Étape 6 : suivi après le traitement                                                    | 9      |
| 3      | .7       | Nouvelle exécution d'un enregistrement collectif1                                      | 4      |
| 3      | .8       | Suppression d'un jour férié collectif1                                                 | 5      |

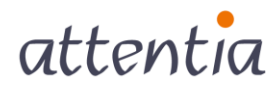

#### 1. Présentation de la fonctionnalité

Grâce à la fonctionnalité Enregistrement collectif des jours fériés, vous pouvez, en tant que responsable de l'enregistrement du temps, enregistrer en une manipulation des jours fériés pour un certain groupe de collaborateurs.

À cet égard, l'horaire du collaborateur et, si nécessaire, d'autres éléments du calendrier déjà planifiés sont pris en compte. Après l'exécution de l'enregistrement collectif, vous obtiendrez un aperçu de la façon dont s'est déroulé l'enregistrement : les messages d'erreur, les avertissements et les enregistrements réussis.

Sur la base de ces messages, vous pouvez procéder aux rectifications requises et exécuter à nouveau l'enregistrement si nécessaire.

#### 2. Mise en place de la fonctionnalité

Il est nécessaire de procéder à quelques configurations afin de pouvoir utiliser cette fonctionnalité.

2.1 Autorisation afin d'effectuer un enregistrement collectif des jours fériés

Rendez-vous via l'application « Configuration » vers « Gestion des utilisateurs et des droits », « Rôles ».

Sélectionnez le(s) rôle(s) pour lesquels vous souhaitez configurer la fonctionnalité. Cliquez sur le crayon à côté du rôle.

Dans la catégorie « Calendrier », vous pouvez cocher l'option « Gérer » pour « Jours fériés collectifs ».

| > Portail               |         |        |
|-------------------------|---------|--------|
| > Gestion des documents |         |        |
| > Rémunération flexible |         |        |
| ✓ Calendrier            | - Gérer | ☑ Lire |
| Jours fériés collectifs | ✓       |        |

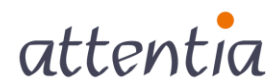

Si vous sélectionnez l'option « Lire », vous pouvez alors consulter les enregistrements que d'autres collègues ont effectués, mais vous ne pouvez rien modifier ou enregistrer vousmême.

Sauvegardez vos modifications.

#### 2.2 Inactivités qui remplacent des prestations

Avant de pouvoir enregistrer des jours fériés collectifs, ces derniers doivent être configurés dans DOTS comme des « **Inactivités qui remplacent des prestations** ».

Vous pouvez le vérifier dans l'application en accédant à « Configuration » « Gestion du temps » « Inactivités qui remplacent des prestations ».

| Gestion du temps                                      |                                  |                                      |             |  |  |  |
|-------------------------------------------------------|----------------------------------|--------------------------------------|-------------|--|--|--|
| ✓ Suppléments                                         | Inactivités qui remplacent des p | restations                           |             |  |  |  |
| Définition                                            |                                  |                                      |             |  |  |  |
| Types d'activité                                      |                                  |                                      |             |  |  |  |
| Types de maladie                                      | Sous-types associés              | Complétez le code sous-type ou rechQ |             |  |  |  |
| Compteurs                                             |                                  | BETAALDE FEESTDAG/JOUR FERIE         |             |  |  |  |
| Limitations de l'horaire personnel                    |                                  |                                      |             |  |  |  |
| Inactivités qui remplacent<br>des prestations         |                                  |                                      |             |  |  |  |
| Verrouiller le calendrier                             |                                  |                                      |             |  |  |  |
| Modifications d'horaire<br>autorisées                 |                                  |                                      | Sauvegarder |  |  |  |
| Codes de calcul salarial gelés                        |                                  |                                      |             |  |  |  |
| Catégories de notifications<br>du traitement du temps |                                  |                                      |             |  |  |  |

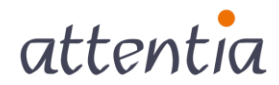

## 3. Enregistrement collectif des jours fériés

3.1 Étape 1 : lancez l'application « Gestion du temps ».

| attentia | Page d'accueil de DOTS                                                                         | 🊯 In         | grid FIERENS | 0 | Q |
|----------|------------------------------------------------------------------------------------------------|--------------|--------------|---|---|
|          | Page d'accuell<br>Applications                                                                 |              |              |   | 0 |
|          | > Gestion du personnel                                                                         |              | ti i         |   | ٥ |
|          | Rémunération                                                                                   |              |              |   |   |
|          | ✓ Temps & Présences                                                                            | ments        | Calendrier   |   |   |
|          | Calendrier     Calendrier d'équipe     Compteurs     Compteurs     Estion du temps     Funning |              |              |   |   |
|          |                                                                                                | _            |              |   |   |
|          | > Bien-être                                                                                    |              | Calendrier > |   |   |
|          | > Déclarations                                                                                 | 1            | >            |   |   |
|          | A Banastrop & Elevelations                                                                     | V S          | D            |   |   |
|          |                                                                                                | 8 9          |              |   |   |
|          | > Configuration                                                                                | <b>15</b> 16 |              |   |   |
|          | Réduction temps de travail 18 19 20 21                                                         | <b>22</b> 23 |              |   |   |
|          | 6 de 12 jourts) restand(s) 25 26 27 28                                                         | <b>29</b> 30 |              |   |   |
|          | (1/2)                                                                                          |              |              |   |   |
|          |                                                                                                |              |              |   |   |

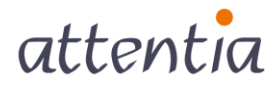

### 3.2 Étape 2 : accédez à l'écran « Jours fériés collectifs »

| attentia ve | Sestion du temps                     |                                   |                       | 🎒 Ingrid FIERENS 🥵 🖂 🔍 |
|-------------|--------------------------------------|-----------------------------------|-----------------------|------------------------|
|             |                                      |                                   |                       | C pour moi-même        |
|             | Éléments du calendrier               | Éléments du calendrier            | 1                     | Supprimer +Nouveauté   |
|             | Horaire personnel                    |                                   |                       | Ť                      |
|             | Synchronisations                     | 1 • 1 De 1                        |                       | 1                      |
|             | Modifications d'horaire              | Date - Élément du calendrier      | Enregistrement        |                        |
|             | Enregistrements du temps             | 19 JANV 2021 8h00   Petit chômage | 8h00 le 19 IANV       |                        |
|             | Notifications du traitement du temps | 15 JANY, 2021 BOILD FREE CHOILING | <u>910016_12_JHWL</u> |                        |
|             | Corrections du calendrier de paie    | 1 • 1 De 1                        |                       | 1                      |
|             | Jours fériés                         |                                   |                       |                        |
|             |                                      |                                   |                       |                        |
|             |                                      |                                   |                       |                        |
|             |                                      |                                   |                       |                        |
|             |                                      |                                   |                       |                        |
|             |                                      |                                   |                       |                        |
|             |                                      |                                   |                       |                        |
|             |                                      |                                   |                       |                        |
|             |                                      |                                   |                       |                        |
|             |                                      |                                   |                       |                        |
|             |                                      |                                   |                       |                        |
|             |                                      |                                   |                       |                        |
|             |                                      |                                   |                       |                        |
|             |                                      |                                   |                       |                        |
|             |                                      |                                   |                       |                        |
|             |                                      |                                   |                       |                        |
|             |                                      |                                   |                       |                        |
|             |                                      |                                   |                       |                        |

Activez le contexte « pas pour moi-même » en désactivant l'interrupteur « **pour moi-même** ». L'interrupteur « **avancé** » apparait.

| attentia V Gestion du temps          |                                    |                  | Ingrid FIERENS         | D 🛛 Q |
|--------------------------------------|------------------------------------|------------------|------------------------|-------|
|                                      |                                    |                  | avancé 💿 pour moi-même | Ø     |
| Q rechercher des collaborateurs      |                                    |                  | Ingrid FIERENS         | т     |
| Éléments du calendrier               | Éléments du calendrier             |                  | Supprimer + Nouveauté  |       |
| Horaire personnel                    |                                    |                  |                        |       |
| Synchronisations                     | 1 - 1 De 1                         |                  | 1                      |       |
| Modifications d'horaire              | Date • Élément du calendrier       | Enregistrement   |                        |       |
| Enregistrements du temps             | 19 JANV. 2021 8h00   Petit chômage | 8h00 le 19 JANV. |                        |       |
| Notifications du traitement du temps | •                                  |                  |                        |       |
| Corrections du calendrier de paie    | 1 - 1 De 1                         |                  | 1                      |       |
| Jours fériés                         |                                    |                  |                        |       |
|                                      |                                    |                  |                        |       |
|                                      |                                    |                  |                        |       |
|                                      |                                    |                  |                        |       |
|                                      |                                    |                  |                        |       |
|                                      |                                    |                  |                        |       |
|                                      |                                    |                  |                        |       |
|                                      |                                    |                  |                        |       |
|                                      |                                    |                  |                        |       |
|                                      |                                    |                  |                        |       |
|                                      |                                    |                  |                        |       |
|                                      |                                    |                  |                        |       |
|                                      |                                    |                  |                        |       |
|                                      |                                    |                  |                        |       |
|                                      |                                    |                  |                        |       |

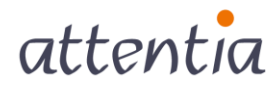

attentia Sestion du temps 🚯 Ingrid FIERENS 🔠 🖧 🔍 💽 avancé 🔘 pour moi-même 0 Éléments du calendrier collectifs Jours fériés collectifs + Nouveau Modifications d'horaire 1 - 5 De 5 collectives Jours fériés collectifs 1 Date - Enregistrement collectif 1 NOV. 2022 Jour férié payé tous les collaborateurs de Unit Marketing c / 🖻 1 NOV. 2021 Jour férié payé tout le monde C A R 27 AOÛT 2020 Jour férié payé tous les collaborateurs de Alle Arbeiders c / 8 22 AVR. 2019 Jour férié payé c / 8 1 JANV. 2019 Jour férié payé 1 MAI 2019 15 AOÛT 2019 1 NOV. 2019 25 DÉC. 2019 tout le monde c / 🛙 1 - 5 De 5

Activez l'interrupteur « avancé » pour vous rendre vers les enregistrements collectifs.

**Remarque :** L'interrupteur « avancé » est uniquement visible pour les utilisateurs disposant des droits de gestion et de lecture pour les enregistrements collectifs.

#### 3.3 Étape 3 : créez un nouvel enregistrement collectif

Cliquez en haut à droite sur « + Nouveau ».

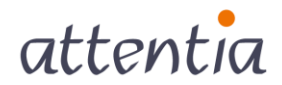

|                                        |                                                                                                    | 💽 avarrá 🖉 pour polmái      |
|----------------------------------------|----------------------------------------------------------------------------------------------------|-----------------------------|
| Éléments du calendrier<br>collectifs   | Jours fériés collectifs                                                                                              | + Nouveau                   |
| Jours fériés collectifs                |                                                                                                    |                             |
| Modifications d'horaire<br>collectives | 1 - 5 De 5 Date - Enregistrement collectif Collaborateur:                                                            | 1                           |
|                                        | 1 NOV. 2022 Jour férié payé                                                                                          | our de<br>our de<br>puir de |
|                                        | 1 NOV. 2021 Jour férié payé tout le mond                                                                             | C 🖌 8                       |
|                                        | 27 AOÚT 2020 Jour férié payé text 86/06 Alle Arbeider                                                                | ours de 🛛 C 🖌 e             |
|                                        | 22 AVR. 2019 Jour férié payé tout le mond                                                                            | C 🖌 8                       |
|                                        | 1 JANV. 2019 Jour férié payé tout le mond<br>1 MAJ 2019 1<br>1 SAOD 2019<br>1 NOV. 2019<br>25 DÉC. 2019 25 DÉC. 2019 | C ≠ 5                       |
|                                        |                                                                                                    |                             |

## 3.4 Étape 4 : complétez les détails pour le jour férié collectif en question.

Saisissez les détails du jour férié collectif.

| Enregistrement jour férié collectif |                                               |   |  |
|-------------------------------------|-----------------------------------------------|---|--|
| Pour *                              | sélectionner groupe(s)                        |   |  |
|                                     | tous les collaborateurs de Unit Marketing 🛛 🛪 |   |  |
| Type de jour férié "                | 🔍 Jour férié payé                             | × |  |
| Date(s) *                           | 01/01/2023                                    |   |  |
|                                     | + Ajouter date                                |   |  |
| Description NL                      | Betaalde feestdag                             |   |  |
| Description FR                      | Jour férié payé                               |   |  |
| Description EN                      | Public Holiday                                |   |  |
|                                     |                                               |   |  |

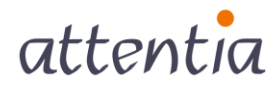

Remarque 1 : vous ne pouvez sélectionner sur cet écran que le jour férié collectif défini dans « Configuration » - « Gestion du temps » - « Inactivités qui remplacent des prestations ».

**Remarque 2** : la description sert uniquement à donner un nom unique à l'enregistrement collectif dans la gestion du temps.

## 3.5 Étape 5 : sauvegardez l'enregistrement pour effectuer l'enregistrement collectif.

| atteni | $\sim$ Calendrier DOTS                             |                                                                                                    | 🌍 Ingrid FIERENS 📑 🔩 Q |
|--------|----------------------------------------------------|----------------------------------------------------------------------------------------------------|------------------------|
|        | Enregistrement jour férié collectif                |                                                                                                    |                        |
|        | Pour *<br>Type de jour férié *<br>Datess *         | sélectionner groupets)    tour les collaborateurs de Unit Marketing %  Q jour ferié payé    x  0 01/01/2023  Ajouter date |                        |
|        | Description NL<br>Description FR<br>Description EN | Betaalde feestdag<br>Jour férié payé<br>Public Holiday                                                                    |                        |
|        |                                                    |                                                                                                    | Annuler                |

#### 3.6 Étape 6 : suivi après le traitement.

Dès que vous avez sauvegardé les paramètres, l'enregistrement collectif du jour férié est lancé. Lors de l'enregistrement, vous verrez s'afficher une barre **hachurée** à gauche de l'enregistrement collectif. L'enregistrement proprement dit est exécuté en arrière-plan à ce moment-là.

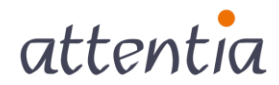

Une fois l'enregistrement terminé, la barre hachurée est remplacée par une barre entièrement colorée.

| attentia Cestion du temps              |                                                                                                    |                                                                                                    | 🌒 Ingrid FIERENS 🗮 🖧 🔍   |
|----------------------------------------|----------------------------------------------------------------------------------------------------|----------------------------------------------------------------------------------------------------|--------------------------|
|                                        |                                                                                                    |                                                                                                    | 💽 avancé 💿 pour moi-même |
| Éléments du calendrier<br>collectifs   | Jours fériés collectifs                                                                                  |                                                                                                    | + Nouveau                |
| Jours fériés collectifs                |                                                                                                    |                                                                                                    |                          |
| Modifications d'horaire<br>collectives | 1 - 6 De 6 Date - Enregistrement collectif                                                               | Collaborateurs                                                                                                    | 1                        |
|                                        | 1 JANV. 2023 Jour férié payé<br>Jour férié payé                                                          | tous les collaborateurs de<br>Unit Marketing                                                                                           | C 🌶 🔒                    |
|                                        | 1 NOV. 2022 📗 Jour férié payé                                                                            | tous its collaboratours de<br>Unit Marketing<br>tous its collaboratours de<br>Unit Payroll<br>tous its collaboratours de<br>Unit Sales | C 🖋 8                    |
|                                        | 1 NOV. 2021 Jour férié payé                                                                              | tout le monde                                                                                                    | C / 8                    |
|                                        | 27 AOÛT 2020 Jour férié payé<br>test 26/08                                                               | tous les collaborateurs de<br>Alle Arbeiders                                                                                           | C 🖌 🖹                    |
|                                        | 22 AVR. 2019 Jour férié payé                                                                             | tout le monde                                                                                                    | C 🖌 🔒                    |
|                                        | 1 JANV. 2019 Jour férié payé<br>1 MAJ 2019<br>1 SAOÚT 2019<br>1 NOV. 2019<br>1 NOV. 2019<br>25 DÉC. 2019 | tout le monde                                                                                                    | C ≠ ≘                    |
|                                        | 1 - 6 De 6                                                                                               |                                                                                                    | 1                        |

|                                        |                                                                                                    |                                                                                                    | 💽 avancé 🛛 💿 pour moi-mê |
|----------------------------------------|----------------------------------------------------------------------------------------------------|----------------------------------------------------------------------------------------------------|--------------------------|
| Éléments du calendrier<br>collectifs   | Jours fériés collectifs                                                                                   |                                                                                                    | + Nouvea                 |
| Jours fériés collectifs                |                                                                                                    |                                                                                                    |                          |
| Modifications d'horaire<br>collectives | 1 - 6 De 6<br>Date ~ Enregistrement collectif                                                             | Collaborateurs                                                                                                    | 1                        |
|                                        | 1 JANV. 2023 Jour férié payé<br>Jour férié payé                                                           | tous les collaborateurs de<br>Unit Marketing                                                                                                | c /                      |
|                                        | 1 NOV. 2022 📗 Jour férié payé                                                                             | toxa les collaboratours de<br>Unit: Marketing<br>toxa les collaboratours de<br>Unit: Payrolit<br>toxa les collaboratours de<br>Unit: Salles | C /                      |
|                                        | 1 NOV. 2021 Jour férié payé                                                                               | tout le monde                                                                                                    | c 🖌                      |
|                                        | 27 AOÛT 2020 Jour férié payé<br>test 26/08                                                                | tous les collaborateurs de<br>Alle Arbeiders                                                                                                | с /                      |
|                                        | 22 AVR. 2019 Jour férié payé                                                                              | tout le monde                                                                                                    | c /                      |
|                                        | 1 JANV. 2019 Jur férié payé<br>1 MAI 2019<br>1 S.AOÚT 2019<br>1 NOV. 2019<br>25 DÉC. 2019<br>25 DÉC. 2019 | tout le monde                                                                                                    | с /                      |

Cliquez sur le crayon à droite de l'enregistrement collectif pour consulter les détails de l'enregistrement.

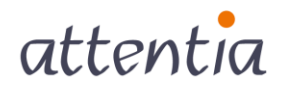

| attentia Cestion du temps              |                                                                                                    |                                                                                                    | 🎒 Ingrid FIERENS 🚟 🖧 🔍     |
|----------------------------------------|----------------------------------------------------------------------------------------------------|----------------------------------------------------------------------------------------------------|----------------------------|
|                                        |                                                                                                    |                                                                                                    | 💽 avancé 💿 pour moi-même 💡 |
| Éléments du calendrier<br>collectifs   | Jours fériés collectifs                                                                                      |                                                                                                    | + Nouveau                  |
| Jours fériés collectifs                |                                                                                                    |                                                                                                    |                            |
| Modifications d'horaire<br>collectives | 1 - 6 De 6 Date - Enregistrement collectif                                                                   | Collaborateurs                                                                                                    | 1                          |
|                                        | 1 JANV. 2023 Jour férié payé<br>Jour férié payé                                                              | tous les collaborateurs de<br>Unit Marketing                                                                                      | c <b>/</b> ≅               |
|                                        | 1 NOV. 2022 📗 jour férié payé                                                                                | touc les calaborateurs de<br>Unit Marketing<br>touces calaborateurs de<br>Unit: Payroll<br>touces calaborateurs de<br>Unit: Sales | C / 8                      |
|                                        | 1 NOV. 2021 Jour férié payé                                                                                  | tout le monde                                                                                                    | C / 8                      |
|                                        | 27 AOÛT 2020 Jour férié payé test 26/08                                                                      | tous les collaborateurs de<br>Alle Arbeiders                                                                                      | C 🖌 B                      |
|                                        | 22 AVR. 2019 Jour férié payé                                                                                 | tout le monde                                                                                                    | C / 8                      |
|                                        | 1 JANV. 2019 Jour férié payé<br>1 MAI 2019<br>1 S.AOUT 2019<br>1 N.OV. 2019<br>11 N.OV. 2019<br>25 DÉC. 2019 | tout le monde                                                                                                    | c # 8                      |
|                                        | <b>1 - 6</b> De 6                                                                                            |                                                                                                    |                            |

Après l'exécution, une vue d'ensemble des éléments suivants s'affiche sur cet écran :

- Messages d'erreur
- Avertissements
- Jours fériés

Un **message d'erreur** est un message qui indique qu'un enregistrement doit avoir lieu pour un collaborateur donné, mais qu'une modification doit d'abord être effectuée chez ce collaborateur avant que l'enregistrement ne puisse être effectué.

Sur la base de ces messages , vous devez effectuer les corrections nécessaires pour les collaborateurs impactés.

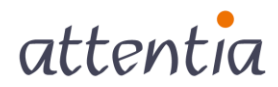

| ∎ets of Gestion du temps |                                                                                                    |                           |                                                                                                    | 6                            | Ingrid FIERENS | Q |
|--------------------------|----------------------------------------------------------------------------------------------------|---------------------------|----------------------------------------------------------------------------------------------------|------------------------------|----------------|---|
| Enregistrement jour fé   | rié collectif                                                                                                    |                           |                                                                                                    |                              |                | 0 |
| ✓ Mess<br>1-1 De         | Pour Tour le monde<br>Type de jour férié jour férié payé<br>Période 1 JANV. 2021<br>Statut Traité<br>Description jour férié payé<br>sagges d'erreur |                           |                                                                                                    | 1                            | -              |   |
| Date -<br>1 JANV         | <ul> <li>▲ Jour férié non Coll<br/>enregistré</li> <li>V. 2021 7h00 Des</li> </ul>                                                                  | aborateur<br>impel Dorien | Infos supplémentaires *<br>Pour le moment, vous ne pouvez pas modifier le calendrier dans la période sélectionnée.<br>À partir du 101/2020                                              | Le calendrier est verrouillé | -              |   |
| 1-1 De                   | 9 1                                                                                                    |                           | a para da nonzaza.                                                                                                    | 1                            |                |   |
| ✓ Avert                  | tissements                                                                                                    |                           |                                                                                                    |                              |                |   |
| <b>1 - 10</b> D          | De 172                                                                                                    |                           |                                                                                                    | 1 2 3 4 5 <b>&gt;</b>        |                |   |
| Date 4                   | <ul> <li>Collaborateur</li> </ul>                                                                                                    | Infos supplémentaires     |                                                                                                    |                              |                |   |
| 1 JANV                   | V. 2021 Adrienne WEVERS                                                                                                    | Vous ne pouvez pas fai    | re des modifications car aucun contrat n'a été trouvé pour les jours suivants : 1/01/2021.                                                                                              |                              |                |   |
| 1 JANV                   | V. 2021 AURELIO d'Annoux                                                                                                    | vous ne pouvez pas fai    | re des modifications car aucun contrat n'a été trouvé pour les jours suivants : 1/01/2021.                                                                                              |                              |                |   |
| 1 JANV<br>1 JANV         | V. 2021 BENEDICTE HORTULANUS                                                                                                    | Vous ne pouvez pas fai    | e des modifications car aucun contrat n'a été trouvé pour les jours sulvants : 1/01/2021.<br>re des modifications car aucun contrat n'a été trouvé pour les jours sulvants : 1/01/2021. |                              | _              |   |

Un **avertissement** est un message qui indique qu'un enregistrement n'a pas eu lieu pour un employé en particulier parce que l'employé n'est pas admissible à cet enregistrement.

| attentia | $^{\vee}$ Gestion du temps |                   |                               |                               |                                                                                                    | 6                            | Ingrid FIERENS | Q |
|----------|----------------------------|-------------------|-------------------------------|-------------------------------|----------------------------------------------------------------------------------------------------|------------------------------|----------------|---|
|          | Enregistremen              | t jour férié co   | llectif                       |                               |                                                                                                    |                              |                | 0 |
|          |                            | Type              | Pour Tou                      | ut le monde                   |                                                                                                    |                              |                |   |
|          |                            | Type              | Période 1 JAI<br>Statut Trait | NV. 2021<br>té                |                                                                                                    |                              |                |   |
|          |                            |                   | Description Jour              | férié payé                    |                                                                                                    |                              |                |   |
|          |                            | ✓ Messages        | d'erreur                      |                               |                                                                                                    |                              |                |   |
|          |                            | 1 - 1 De 1        |                               |                               |                                                                                                    | 1                            |                |   |
|          |                            | Date 🔺            | Jour férié non<br>enregistré  | Collaborateur                 | Infos supplémentaires                                                                                             |                              |                |   |
|          |                            | 1 JANV. 2021      | 7h00                          | Desimpel Dorien               | Pour le moment, vous ne pouvez pas modifier le calendrier dans la période sélectionnée.<br>à partir du 1/01/2020. | Le calendrier est verrouillé |                |   |
|          |                            | <b>1 - 1</b> De 1 |                               |                               |                                                                                                    | 1                            |                |   |
|          |                            | ✓ Avertissem      | nents                         |                               |                                                                                                    |                              | 7              |   |
|          |                            | 1 - 10 De 172     |                               |                               |                                                                                                    | 1 2 3 4 5 >                  |                |   |
|          |                            | Date 🔺            | Collaborateur                 | Infos supplémentaires         | S                                                                                                    |                              |                |   |
|          |                            | 1 JANV. 2021      | Adrienne WEVERS               | Vous ne pouvez pas fai        | ire des modifications car aucun contrat n'a été trouvé pour les jours suivants : 1/01/2021.                       |                              |                |   |
|          |                            | 1 JANV. 2021      | AURELIO d'Annoux              | Vous ne pouvez pas fai        | ire des modifications car aucun contrat n'a été trouvé pour les jours suivants : 1/01/2021.                       |                              |                |   |
|          |                            | 1 JANV. 2021      | Bart DELHALLE                 | Vous ne pouvez pas fa         | ire des modifications car aucun contrat n'a été trouvé pour les jours suivants : 1/01/2021.                       |                              |                |   |
|          |                            | 1 JANV. 2021      | BENEDICTE HORTL               | JLANUS Vous ne pouvez pas fai | ire des modifications car aucun contrat n'a été trouvé pour les jours suivants : 1/01/2021.                       |                              |                |   |

Enfin, sous la rubrique **jours fériés**, vous trouverez la liste de tous les salariés pour lesquels l'enregistrement collectif a été effectué correctement.

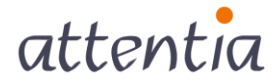

| ∎ets<br>attentia Sestion du temp | s                                  |                                                                                                    | 🕼 Ingrid FIERENS 🔝 🖸                  |
|----------------------------------|------------------------------------|----------------------------------------------------------------------------------------------------|---------------------------------------|
|                                  | I JAINY, 2021 CHIIS VAIN OVERDER   | vous ne pouvez pas iaire des mounications car aucun contractita ete trouve pour les jours suivants : monzozi :   |                                       |
|                                  | 1 JANV. 2021 Christoph BAELEN      | Vous ne pouvez pas faire des modifications car aucun contrat n'a été trouvé pour les jours suivants : 1/01/2021. | 0                                     |
|                                  | <b>1 - 10</b> De 172               | 1 2                                                                                                    | 3 4 5 <b>&gt;</b>                     |
|                                  | ✓ Jours fériés                     |                                                                                                    |                                       |
|                                  | <b>1 - 10</b> De 176               | 1 2                                                                                                    | 3 4 5 ≯                               |
|                                  | Date 🔺 🛛 Jour férié                | Déplacé vers Collaborateur                                                                                       | · · · · · · · · · · · · · · · · · · · |
|                                  | 1 JANV. 2021 7h00   Jour férié p   | ayé Abdellah REHI                                                                                                | EUL                                   |
|                                  | 1 JANV. 2021 8h00   Jour férié p   | ayé Alain VAN DEF                                                                                                | HAENEN                                |
|                                  | 1 JANV. 2021 📗 7h00   Jour férié p | ayé Angelino Dhoi                                                                                                | nt                                    |
|                                  | 1 JANV. 2021 4h00   Jour férié p   | ayé Angelino DOG                                                                                                 | AN                                    |
|                                  | 1 JANV. 2021 7h00   Jour férié p   | ayé Angina JOLIE                                                                                                 |                                       |
|                                  | 1 JANV. 2021 7h00   Jour férié p   | ayé Anneke GHIST                                                                                                 | ELINCK                                |
|                                  | 1 JANV. 2021 7h00   Jour férié p   | ayé Anneleen VAN                                                                                                 | IHERCK                                |
|                                  | 1 JANV. 2021 7h00   Jour férié p   | ayé Annie GEENS                                                                                                  |                                       |
|                                  | 1 JANV. 2021 7h00   Jour férié p   | ayé Amaud Palier                                                                                                 |                                       |
|                                  | 1 JANV. 2021 7h00   Jour férié p   | ayé Aude VAN BRA                                                                                                 | AM                                    |
|                                  | <b>1 - 10</b> De 176               | 1 2                                                                                                    | 3 4 5 ≯                               |
|                                  |                                    |                                                                                                    | Retour                                |
|                                  |                                    |                                                                                                    |                                       |

**Remarque :** Les jours fériés sont enregistrés pour les **collaborateurs** qui sont à ce moment **connus au sein de DOTS**. En cas d'une nouvelle entrée en service, une **réévaluation** sera nécessaire (cf. point 3.7 ci-dessous)

A

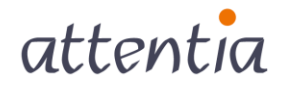

#### 3.7 Nouvelle exécution d'un enregistrement collectif

Si vous souhaitez éliminer les erreurs et les avertissements en vous appuyant sur un enregistrement collectif déjà traité, vous pouvez réévaluer l'enregistrement collectif. Pour ce faire, cliquez sur le bouton de réévaluation.

| Gestion du temps                       |                                                                           | Ingrid FIERENS                                                                                                | -54  |
|----------------------------------------|---------------------------------------------------------------------------|----------------------------------------------------------------------------------------------------|------|
|                                        |                                                                           | 💽 avancé 🖉 pour moi-n                                                                                         | nême |
| Éléments du calendrier<br>collectifs   | Jours fériés collectifs                                                   | + Nouve                                                                                                    | au   |
| Jours fériés collectifs                |                                                                           |                                                                                                    |      |
| Modifications d'horaire<br>collectives | 1 - 6 De 6<br>Date ~ Enregistrement collectif Colla                       | aborateurs                                                                                                    | 1    |
|                                        | 1 JANV. 2023 Jour férié payé tor<br>Jour férié payé tr                    | os les collaboraneurs de<br>nit Marketing                                                                     | 8    |
|                                        | 1 NOV. 2022 Jour férié payé<br>Ur<br>Ur<br>Ur<br>Ur<br>Ur                 | usi is coltaborateurs de<br>hit Marketing<br>usi is coltaborateurs de<br>la la coltaborateurs de<br>hit Sales | 8    |
|                                        | 1 NOV. 2021 Jour férié payé tot                                           | out le monde C 🖌                                                                                              | 8    |
|                                        | 27 AOÛT 2020 Jour ferê payê tew 25/08 All                                 | vis les collaborateurs de<br>Ele Arbeiders C                                                                  | 8    |
|                                        | 22 AVR. 2019 Jour férié payé to                                           | ut le monde C /                                                                                               | 8    |
|                                        | 1 JANV. 2019 Jour férié payé<br>1 MAI 2019<br>15 AQÛT 2019<br>1 KOV. 2019 | at te monde<br>C 🖌                                                                                            | 8    |
|                                        | 11 NOV. 2019<br>25 DÉC. 2019                                              |                                                                                                    |      |

Lors de la réévaluation, tous les messages d'erreur et les avertissements sont supprimés. L'enregistrement collectif est **à nouveau exécuté** pour tous les collaborateurs. Le jour férié sera supprimé pour les collaborateurs qui entraient auparavant en ligne de compte pour le jour férié collectif enregistré et qui n'y ont plus droit à la suite de la réévaluation. Un jour férié supplémentaire sera enregistré pour les collaborateurs qui entrent en plus en ligne de compte pour le jour férié à la suite de la réévaluation.

Vous pouvez à nouveau contrôler les résultats après la réévaluation. Si des messages d'erreur ou des avertissements sont à nouveau générés, vous pourrez les consulter à nouveau dans les listes correspondantes. Les collaborateurs pour lesquels l'enregistrement collectif a réussi lors de l'évaluation sont ajoutés à la liste des jours fériés.

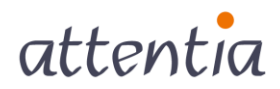

#### 3.8 Suppression d'un jour férié collectif

Vous pouvez supprimer l'enregistrement des jours fériés collectifs en cliquant sur la corbeille en regard de l'enregistrement. Votre enregistrement est alors supprimé en arrière-plan.

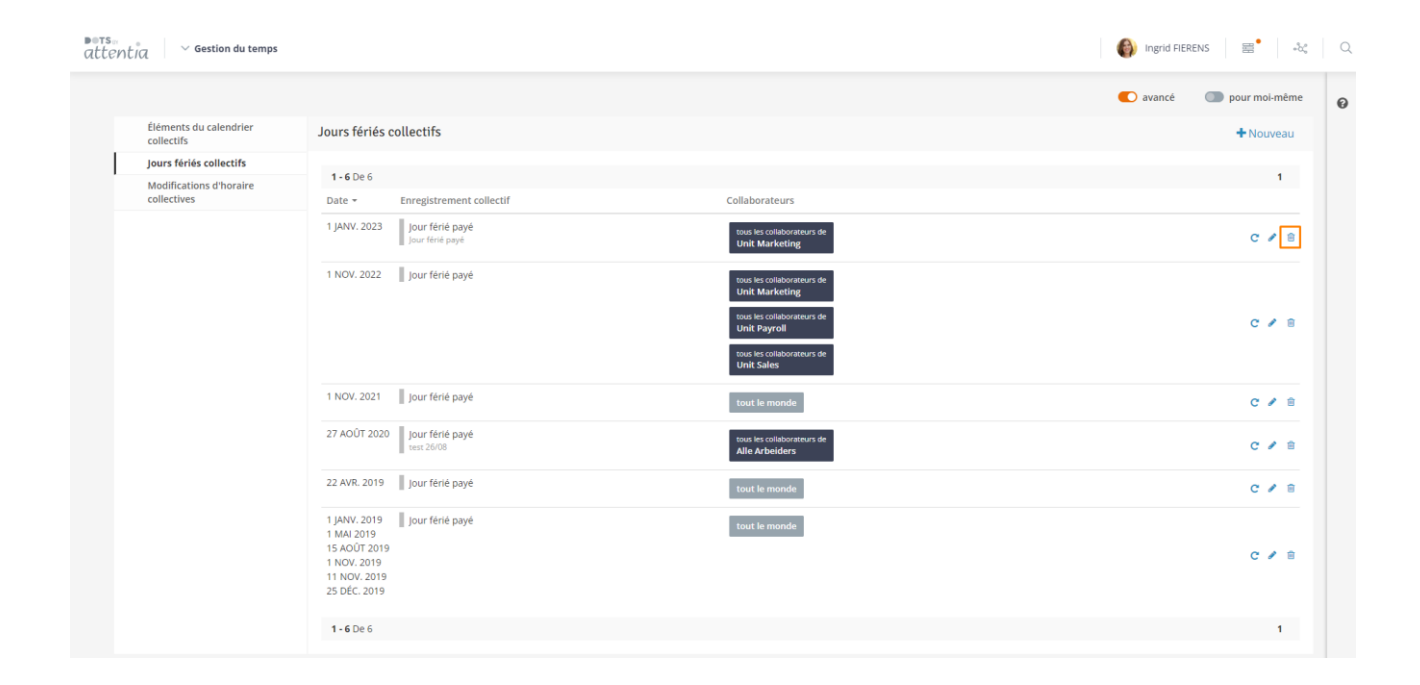

Tant que la suppression est en cours, vous verrez l'enregistrement barré à l'écran.

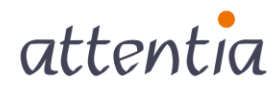

| attentio | $\sim$ Gestion du temps                |                                                                                                    |                                                                                                    | 🎒 Ingrid FIERENS 🚍 🖧 🔍   |
|----------|----------------------------------------|----------------------------------------------------------------------------------------------------|----------------------------------------------------------------------------------------------------|--------------------------|
|          |                                        |                                                                                                    |                                                                                                    | 💽 avancé 💿 pour moi-même |
|          | Éléments du calendrier<br>collectifs   | Jours fériés collectifs                                                                                  |                                                                                                    | + Nouveau                |
|          | Jours fériés collectifs                | L'enregistrement collectif a été supprimé ou la suppression en a été demandée.                           |                                                                                                    | 0                        |
|          | Modifications d'horaire<br>collectives | 1 - 6 De 6                                                                                               |                                                                                                    | 1                        |
|          |                                        | Date - Enregistrement collectif                                                                          | Collaborateurs                                                                                                    |                          |
|          |                                        | 1 JANV. 2023 Jour férié payé<br>Jour férié payé                                                          | tous les collaborateurs de<br>Unit Marketing                                                                                           | C 🖌 🔒                    |
|          |                                        | 1 NOV. 2022 📗 Jour férié payé                                                                            | toui les collaborateurs de<br>Unit Marketing<br>Toui les collaborateurs de<br>Unit Payoul<br>Toui les collaborateurs de<br>Unit Salles | C 🖌 B                    |
|          |                                        | 1 NOV. 2021 Jour férié payé                                                                              | tout le monde                                                                                                    | C 🖌 B                    |
|          |                                        | 27 AOÛT 2020 Jour férié payé test 26/08                                                                  | tous les collaborateurs de<br>Alle Arbeiders                                                                                           | C 🖌 🔒                    |
|          |                                        | 22 AVR. 2019 Jour férié payé                                                                             | tout le monde                                                                                                    | C 🖌 🗎                    |
|          |                                        | 1 JANV. 2019 Jour férié payé<br>1 IAN 2019<br>11 AOUT 2019<br>1 NOV. 2019<br>1 NOV. 2019<br>25 DEC. 2019 | tout le monde                                                                                                    | C 🖌 8                    |
|          |                                        | 1 - 6 De 6                                                                                               |                                                                                                    | 1                        |

Dès que la suppression est terminée, l'enregistrement n'est plus visible dans l'écran « Jours fériés collectifs ».

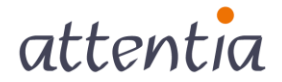